# Arval Car Sharing beheerportal handleiding

50

Versie maart 2023

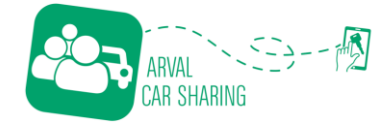

## Inhoudsopgave

| Inl | houdso                                                                  | ppgave                                                                                                    | 2                                               |
|-----|-------------------------------------------------------------------------|----------------------------------------------------------------------------------------------------|-------------------------------------------------|
| 1.  | Beg                                                                     | rippenlijst                                                                                                    | 3                                               |
| 2.  | Inlo                                                                    | ggen                                                                                                    | 4                                               |
|     | 2.1                                                                     | Account aanmaken                                                                                                    | 4                                               |
|     | 2.2                                                                     | Inloggen                                                                                                    | 4                                               |
| 3.  | Acti                                                                    | vity                                                                                                    | 5                                               |
|     | 3.1                                                                     | Reserveringsoverzicht                                                                                                    | 5                                               |
|     | 3.2                                                                     | Afgeronde reserveringen                                                                                                    | 6                                               |
|     | 3.3                                                                     | Geplande reserveringen                                                                                                    | 6                                               |
|     | 3.4                                                                     | Reservering maken                                                                                                    | 7                                               |
|     | 3.5                                                                     | Aandacht vereist                                                                                                    | Fout! Bladwijzer niet gedefinieerd.             |
| 4.  | Voe                                                                     | rtuigen                                                                                                    | 8                                               |
|     |                                                                         |                                                                                                    |                                                 |
|     | 4.1 Vo                                                                  | ertuigoverzicht                                                                                                    | 8                                               |
|     | 4.1 Vo<br>4.2 Vo                                                        | ertuigoverzicht<br>ertuiginformatie                                                                                                    | 8<br>9                                          |
|     | 4.1 Vo<br>4.2 Vo<br>4.3 Vo                                              | ertuigoverzicht<br>ertuiginformatie<br>ertuig commando's                                                                                                    | 8<br>9<br>9                                     |
|     | 4.1 Vo<br>4.2 Vo<br>4.3 Vo<br>4.4 Vo                                    | ertuigoverzicht<br>ertuiginformatie<br>ertuig commando's<br>ertuig blocks                                                                                                    | 8<br>9<br>9<br>10                               |
| 5.  | 4.1 Vo<br>4.2 Vo<br>4.3 Vo<br>4.4 Vo<br>Geb                             | ertuigoverzicht<br>ertuiginformatie<br>ertuig commando's<br>ertuig blocks<br>iruikers                                                                                                    | 8<br>9<br>9<br>10<br>10                         |
| 5.  | 4.1 Vo<br>4.2 Vo<br>4.3 Vo<br>4.4 Vo<br>Geb<br>5.1                      | ertuigoverzicht<br>ertuiginformatie<br>ertuig commando's<br>ertuig blocks<br>ruikers<br>Gebruikersoverzicht                                                                                    | 8<br>9<br>10<br>11                              |
| 5.  | 4.1 Vo<br>4.2 Vo<br>4.3 Vo<br>4.4 Vo<br>Geb<br>5.1<br>5.2               | ertuigoverzicht<br>ertuiginformatie<br>ertuig commando's<br>ertuig blocks<br>ruikers<br>Gebruikersoverzicht<br>Gebruikersgegevens aanpassen                                                    | 8<br>9<br>10<br>11<br>11                        |
| 5.  | 4.1 Vo<br>4.2 Vo<br>4.3 Vo<br>4.4 Vo<br>Geb<br>5.1<br>5.2<br>5.3        | ertuigoverzicht<br>ertuiginformatie<br>ertuig commando's<br>ertuig blocks<br>ruikers<br>Gebruikersoverzicht<br>Gebruikersgegevens aanpassen<br>Gebruikersgeschiedenis                          | 8<br>9<br>10<br>10<br>11<br>11<br>12            |
| 5.  | 4.1 Vo<br>4.2 Vo<br>4.3 Vo<br>4.4 Vo<br>Geb<br>5.1<br>5.2<br>5.3<br>5.4 | ertuigoverzicht<br>ertuiginformatie<br>ertuig commando's<br>ertuig blocks<br>ruikers<br>Gebruikersoverzicht<br>Gebruikersgegevens aanpassen<br>Gebruikersgeschiedenis<br>Gebruikers uitnodigen | 8<br>9<br>9<br>10<br>10<br>11<br>11<br>12<br>12 |

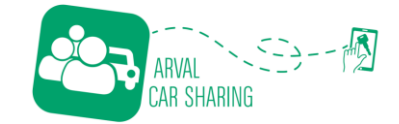

## 1. Begrippenlijst

Hieronder tref je de begrippen aan welke zullen helpen om de termen in de handleiding beter te begrijpen.

| Admin     | Wagenparkbeheerder                     |
|-----------|----------------------------------------|
| Gebruiker | Gebruiker van de Arval Car Sharing app |
| Voertuig  | Auto of een fiets                      |
| Kenteken  | Het kenteken van een voertuig          |

Mochten er na het lezen van deze handleiding toch nog vragen zijn. Kijk dan op de website <u>https://arvalcarsharing.nl/#faq</u>. Mocht je er dan nog niet uitkomen, neem dan contact op met het Arval Mobility team. Dit doe je middels onderstaande gegevens.

E-mail:mobility@arval.nlTelefoonnummer:+31 030 602 41 41

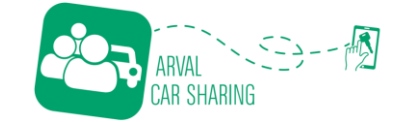

## 2. Inloggen

## 2.1 Account aanmaken

Je ontvangt van het Arval team een uitnodigingsmail. Hierin vind je jouw gebruikersnaam en wordt er gevraagd om een wachtwoord aan te maken. Dit doe je door te klikken op de link. Dit is noodzakelijk om in te kunnen loggen in de beheerportal.

| starflightnl-prod Set Password                                                                                                    |                                                                                                    |                      |                          |          |         |  |  |  |  |  |  |
|----------------------------------------------------------------------------------------------------|----------------------------------------------------------------------------------------------------|----------------------|--------------------------|----------|---------|--|--|--|--|--|--|
| no-reply@carsharing.arval.com                                                                                                    | Geantwoorden                                                                                                    | ≪ Allen beantwoorden | $\rightarrow$ Doorsturen | ų,       |         |  |  |  |  |  |  |
| Aan Asch, Martijn van                                                                                                    |                                                                                                    |                      | vr                       | 3-3-2023 | 3 08:13 |  |  |  |  |  |  |
|                                                                                                    |                                                                                                    |                      |                          |          |         |  |  |  |  |  |  |
| Hello Martijn,                                                                                                    |                                                                                                    |                      |                          |          |         |  |  |  |  |  |  |
| Your account <u>m.v.asch+admin@justlease.nl</u> for starflightnl-prod has been succ<br>Please use the link below to set your starflightnl-prod password. This link will e | Your account <u>m.v.asch+admin@justlease.nl</u> for starflightnl-prod has been successfully created.<br>Please use the link below to set your starflightnl-prod password. This link will expire on March 6, 2023, 7:12 a.m. CET. |                      |                          |          |         |  |  |  |  |  |  |
| https://starflightnl-prod.eu.prod.web-app.ridecell.com/platform-one/change-password/be156480-0009-4eef-af26-20c63c60eb45/                                                 |                                                                                                    |                      |                          |          |         |  |  |  |  |  |  |
| Best,                                                                                                    |                                                                                                    |                      |                          |          |         |  |  |  |  |  |  |
| starflightnl-prod                                                                                                    |                                                                                                    |                      |                          |          |         |  |  |  |  |  |  |

## 2.2 Inloggen

Om gebruik te kunnen maken van het Arval Car Sharing beheerportal, ga je naar <u>https://nl.carsharing.arval.com/platform-one</u>. Hier log je in met je gebruikersnaam (deze vind je in de uitnodigingsmail) en het wachtwoord wat je hebt aangemaakt.

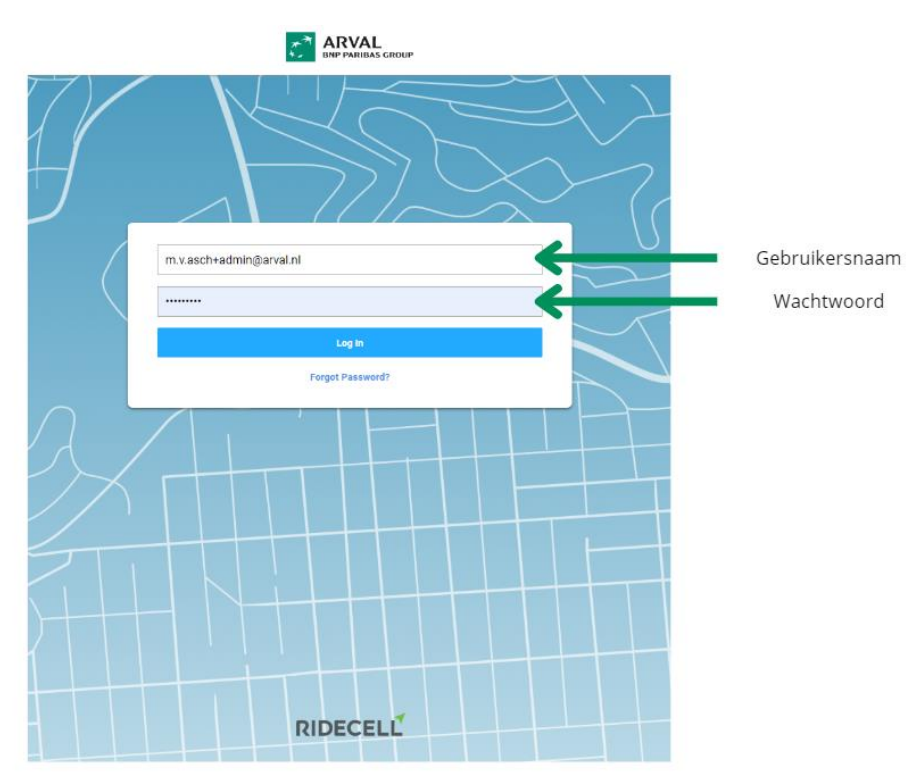

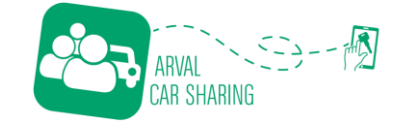

## 3. Activity

#### 3.1 Reserveringsoverzicht

Zodra je bent ingelogd, kom je in onderstaand beginscherm terecht. Dit is tevens ook direct het reserveringsoverzicht met hierin de actieve reserveringen.

| Menu items                                                      |          |              |             | Sta                                               | itus overzicht reserv                                     | eringen            |                          |           |            |                     |
|-----------------------------------------------------------------|----------|--------------|-------------|---------------------------------------------------|-----------------------------------------------------------|--------------------|--------------------------|-----------|------------|---------------------|
| ARVAL O<br>Activity                                             | Vehicles | Users Settin | ngs Reports | Arval                                             | •                                                         |                    |                          |           | Ne         | tifications Martijn |
| Live Rentals Q =                                                |          |              |             |                                                   |                                                           |                    |                          |           |            |                     |
|                                                                 |          |              |             | System S<br>Unresponsive Available Reser<br>0 2 0 | itatus: Werkt normaal.<br>red Booked Booked-Parked<br>0 2 | Vehicle Block<br>Ø |                          | 14        | 2 of 2  <  | < > >1              |
| Rental V                                                        | Ticket   | Customer     | Vehicle     | Unit Number/Name                                  | Status                                                    | Validity           | Booked                   | Position  | Actions    | Comment             |
| Rental ID: 4752<br>Request ID: 6650<br>Mon, Mar 6, 2023 4:00 PM |          |              |             |                                                   | Booked-Parked                                             |                    | Mon, Mar 6, 2023 4:32 PM | 2 Private | 0          | 0                   |
| Rental ID: 4753<br>Request ID: 6615<br>Mon, Mar 6, 2023 4:30 PM |          |              |             |                                                   | Booked-Parked                                             |                    | Mon, Mar 6, 2023 4:52 PM | 🗙 Private | *          | 0                   |
|                                                                 | Pasa     | 1            | matia       |                                                   |                                                           |                    |                          | Loskopp   | oelen rese | ervering            |

- 1. Door te klikken op één van de items in het menu, ga je naar het betreffende item.
- 2. In het statusoverzicht zie je de verschillende statussen van de actieve reserveringen. Er zijn veschillende statussen:
  - o Available: Beschikbare auto's die niet gereserveerd zijn
  - o Booked: Auto's die op dit moment aan het rijden zijn
  - o Booked-Parked: Auto's die in een actieve reservering zijn, maar geparkeerd staan.
  - Reserved: Er is een reservering, maar de reservering is nog niet actief.
  - Vehicle block: Voertuigen die niet beschikbaar zijn in verband met Car Control- en onderhoudsafspraken.
- 3. Bij de reserveringsinformatie vind je alle informatie omtrent de reservering per gebruiker per voertuig.
  - Door te klikken op de naam van de gebruiker, kan je de gebruikersinformatie raadplegen en afgeronde reserveringen inzien van deze gebruiker.
  - Door te klikken op het kenteken van het specifieke voertuig, kan je de informatie van het voertuig raadplegen. De uitleg hiervan vind je in <u>hoofdstuk 4.2</u>.
  - Door te klikken op <sup>S</sup> koppel je de reservering los.
- 4. Met de knop  $\overline{=}$  kan de informatie in het reserveringsoverzicht filteren.
- 5. Met de knop  $\bigcirc$  kan je zoeken naar specifieke informatie in het reserveringsoverzicht.

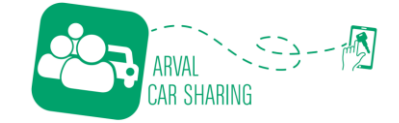

## 3.2 Afgeronde reserveringen

Om in het overzicht met de afgeronde reserveringen te komen, moet je klikken op het menu item O

Activity . Vervolgens verschijnt er een submenu, hier kies je dan voor **Past Rentals**. Dit overzicht kan je gebruiken om de betreffende gebruiker te achterhalen van bijvoorbeeld een boete die je hebt

ontvangen. De informatie kan je filteren door gebruik te maken van de knoppen  $\bigcirc$  & =.

| Past Rentals Q =                                                                      | R<br>Vehicles | Users    | Settings Reports | Arval  | ×                                                                                                    |                                                                                |                    | N        | otifications | Martijn |
|---------------------------------------------------------------------------------------|---------------|----------|------------------|--------|----------------------------------------------------------------------------------------------------|--------------------------------------------------------------------------------|--------------------|----------|--------------|---------|
|                                                                                       |               |          |                  |        |                                                                                                    |                                                                                |                    |          |              |         |
|                                                                                       |               |          |                  |        |                                                                                                    |                                                                                | 1-25 of 440        | <        | < >          | >1      |
| Rental                                                                                | Ticket        | Customer | Vehicle          | Status | Start                                                                                                    | End                                                                            | Charged            | Cost     | Action       | 15      |
| Rental ID: 4695<br>Request ID 6547<br>Scheduled   None<br>Thu, Mar 2, 2023 3:15 PM    |               |          |                  | Ended  | Reservation: Thu, Mar 2, 2023 3:45 F<br>Booking: Thu, Mar 2, 2023 4:52 PM<br>Station: Arval, Houten (AV001)  | PM Reservation: Fri, Mar 3, 2023 3:00 PM<br>Booking: Fri, Mar 3, 2023 1:44 PM  | € 87,67<br>Exempt  | € 87,67  | 00           | 0       |
| Rental ID: 4692<br>Request ID 6573<br>Scheduled   None<br>Thu, Mar 2, 2023 2:36 PM    |               |          |                  | Ended  | Reservation: Thu, Mar 2, 2023 2:45 F<br>Booking: Thu, Mar 2, 2023 2:39 PM<br>Station: Arval, Houten (AV001)  | PM Reservation: Thu, Mar 2, 2023 3:00 PM<br>Booking: Thu, Mar 2, 2023 2:42 PM  | € 0,91<br>Exempt   | € 0,91   | 0            | 0       |
| Rental ID: 4688<br>Request ID 6528<br>Scheduled   Online<br>Thu, Mar 2, 2023 12:30 PM |               |          |                  | Ended  | Reservation: Thu, Mar 2, 2023 1:00 F<br>Booking: Thu, Mar 2, 2023 12:45 PM<br>Station: Arval, Houten (AV001) | PM Reservation: Tue, Mar 7, 2023 10:00 AM<br>Booking: Tue, Mar 7, 2023 9:25 AM | € 424,72<br>Exempt | € 424,72 | 00           | 0       |

### 3.3 Geplande reserveringen

Het overzicht met geplande reserveringen, vind je in het menu Activity onder de knop **Scheduled Rentals**. In dit overzicht vind je alle toekomstige reserveringen die zijn gepland per gebruiker. Bij reserveringen van meer dan 30 minuten in toekomst wordt nog geen kenteken getoond. 30 minuten voor het begin van een reservering wordt automatisch een voertuig aan de reservering toegewezen.

In het beheerportal is het ook mogelijk om een specifiek kenteken te koppelen aan een reservering, de uitleg hiervan vind je in de volgende paragraaf.

| ARVAL CO                                                    | Vehicles Users                | Settings Reports Arval                       | ¥                                                 |                                                                                                    |                                         | Notifications Martijn   |
|-------------------------------------------------------------|-------------------------------|----------------------------------------------|---------------------------------------------------|----------------------------------------------------------------------------------------------------|-----------------------------------------|-------------------------|
| Q Search By ID, vin, license plate, or custoname, and email | Status: Upcoming, Un          | • +                                          |                                                   |                                                                                                    |                                         | Create Scheduled Rental |
| List View Calendar                                          | r View                        |                                              |                                                   |                                                                                                    |                                         |                         |
| Scheduled Rentals                                           |                               |                                              |                                                   |                                                                                                    | 1-7 of 7                                | I< < > >I               |
| Request                                                     | Customer                      | Vehicle                                      | Status 0 1 1 0                                    | Start 🗸                                                                                                    | End                                     | Actions                 |
| Request ID: 6650<br>Mon, Mar 6, 2023 11:40 AM               |                               | Renault ZOE<br>J-321-GN<br>VF1AG000965852051 | Active<br>Consumer Reservation<br>Rental ID: 4752 | Reservation: Mon, Mar 6, 2023 4 30 PM<br>Booking: Mon, Mar 6, 2023 4 32 PM<br>Station: Arval, Houten (AV001) | Reservation: Tue, Mar 7, 2023 5:00 PM   | 00                      |
| Request ID: 6615<br>Sun, Mar 5, 2023 11:44 PM               |                               | Renault ZOE<br>N-217-XG<br>VF1AG000168728838 | Active<br>Consumer Reservation<br>Rental ID: 4753 | Reservation: Mon, Mar 6, 2023 5 00 PM<br>Booking: Mon, Mar 6, 2023 4 52 PM<br>Station: Arval, Houten (AV001) | Reservation: Tue, Mar 7, 2023 5:30 PM   | 00                      |
| Request ID: 6688<br>Mon, Mar 6, 2023 7:29 PM                |                               | Opel Vivaro-e                                | Unassigned<br>Reservation Pending                 | Reservation: Tue, Mar 7, 2023 12:00 PM<br>Station: Arval, Houten (AV001)                                     | Reservation: Tue, Mar 7, 2023 4:00 PM   | 0                       |
| Request ID: 6616<br>Mon, Mar 6, 2023 7:10 AM                |                               | Renault Clio                                 | Unassigned<br>Reservation Pending                 | Reservation: Tue, Mar 7, 2023 2:30 PM<br>Station: Arval, Houten (AV001)                                      | Reservation: Tue, Mar 7, 2023 5:30 PM   | 0                       |
| Request ID: 6008<br>Fri, Feb 10, 2023 5:26 PM               |                               | Opel Vivaro-e                                | Unassigned<br>Reservation Pending                 | Reservation: Fri, Mar 10, 2023 4:30 PM<br>Station: Arval, Houten (AV001)                                     | Reservation: Sun, Mar 12, 2023 10:00 AM | 0                       |
| Request ID: 6142<br>Thu, Feb 16, 2023 9:19 AM               |                               | Renault ZOE                                  | Unassigned<br>Reservation Pending                 | Reservation: Fri, Mar 31, 2023 9:30 AM<br>Station: Arval, Houten (AV001)                                     | Reservation: Fri, Mar 31, 2023 2:00 PM  | 0                       |
| Request ID<br>Fri, Feb 24, 20 1 1 :20 AM                    |                               | Rep                                          | Unassigned<br>Reservation Line                    | Reservation: Wed. 4 (223 11:30 AM<br>Station: Arval, Housen (AV001)                                          | Reservation: Fride CO23 9:00 AM         | 0                       |
|                                                             |                               |                                              |                                                   |                                                                                                    |                                         |                         |
| Aanmaak datum                                               | Gebruiker &<br>telefoonnummer | Type voertuig                                | Reserveringsstatus                                | Startdatum & tijd                                                                                            | Einddatum & tijd                        |                         |

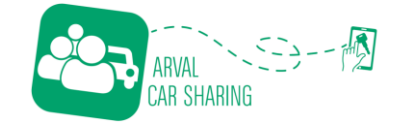

## 3.4 Reservering maken

Vanuit het beheerportal is het ook mogelijk om voor een collega of voor jezelf een reservering aan te maken. Dit doe je door in het **Scheduled Rentals** menu, rechts bovenin, te klikken op

Create Scheduled Rental. Vul vervolgens de informatie aan de rechter zijde in en klik op . De gebruiker ontvangt nu een e-mail met hierin de bevestiging van zijn/haar reservering.

| ARVAL OCAL                                                   | Vehicles Users    | Settings Reports                             | Arval                                             | -                                                                                                    | Support Notifications Martijn             |
|--------------------------------------------------------------|-------------------|----------------------------------------------|---------------------------------------------------|----------------------------------------------------------------------------------------------------|-------------------------------------------|
| Q Search By ID, vin, license plate, or custo name, and email | Status: Active, O | verdu •                                      |                                                   |                                                                                                    | Create Scheduled Rental                   |
| List View Calenda                                            | r View            | Name, email or phone                         |                                                   |                                                                                                    |                                           |
| Scheduled Rentals                                            | Gustomer          | Station * None                               |                                                   |                                                                                                    |                                           |
| Request ID: 6910<br>Mon, Mar 13, 2023 2:30 PM                | -                 | Renault ZOE<br>J-321-GN<br>VF1AG000965852051 | Active<br>Consumer Reservation<br>Rental ID: 4924 | Reservation: Mon, Mar 13, 2023 4:30 PM<br>Booking: Mon, Mar 13, 2023 4:54 PM<br>Station: Arval, Houten (AV001) | Start Date * DD-MM-YYYY Start Time *      |
| Request ID: 6896<br>Mon, Mar 13, 2023 11:46 AM               |                   | Renault ZOE                                  | Unassigned<br>Reservation Pending                 | Reservation: Mon. Mar 27, 2023 11:00 AM<br>Station: Arval, Houten (AV001)                                      | HHanm                                     |
| Request ID: 6142<br>Thu, Feb 16, 2023 9:19 AM                |                   | Renault ZOE                                  | Unassigned<br>Reservation Pending                 | Reservation: Fri, Mar 31, 2023 9:30 AM<br>Station: Arval, Houten (AV001)                                       | End Date * DD-MM-YYYY                     |
| Request ID: 6382<br>Fri, Feb 24, 2023 11:20 AM               |                   | Renault ZOE                                  | Unassigned<br>Reservation Pending                 | Reservation: Wed, Apr 12, 2023 11:30 AM<br>Station: Anval, Houten (AV001)                                      | End Time *                                |
|                                                              |                   |                                              |                                                   |                                                                                                    | Vehicle Type * -All Types Create Cancel ? |

## 3.5 Reservering koppelen aan kenteken

Wil je de medewerker aan een specifiek kenteken toewijzen. Dan klik je na het maken van de reservering, in het **Scheduled Rentals** overzicht, op **1**. Vervolgens opent onderstaand scherm. Klik hier, bij de categorie **Vehicle** op **Unassigned** en typ in de regel die nu verschijnt een spatie. Vervolgens kan je een specifiek kenteken selecteren. **LET OP: dit kan enkel een beheerder, een medewerker kan dit zelf niet.** 

| Arval Activity Vehicles                        | La Strange Re                                     | Arval         | ¥                                 |                                                                           |                   | Support Notifications Martijn                                                                                                    |
|------------------------------------------------|---------------------------------------------------|---------------|-----------------------------------|---------------------------------------------------------------------------|-------------------|----------------------------------------------------------------------------------------------------|
| Search By ID, vin, license plate, or customer  | Status: Active, Overdu •                          |               |                                   |                                                                           |                   | Rental Details >                                                                                                    |
| name, and email                                |                                                   |               |                                   |                                                                           |                   | Customer                                                                                                    |
| List View Calendar View                        |                                                   |               |                                   |                                                                           |                   | ID: 432                                                                                                    |
| Scheduled Rentals                              |                                                   |               |                                   |                                                                           |                   | Robbert Van Der Griend<br>+31634564868<br>robbert vandergriend@arval.ni                                                                                                    |
| Request                                        | Customer                                          | Vehicle       | Status 0 1 0 0                    | Start 🗸                                                                   | End               | Dusiness Entity                                                                                                    |
| Request ID: 6896<br>Mor, Mar 13, 2023 11:46 AM | Robbert Van Der Griend<br>+31634564868<br>ID: 432 | Renault ZOE   | Unassigned<br>Reservation Pending | Reservation: Mon, Mar 27, 2023 11:00 AM<br>Station: Arval, Houten (AV001) | Reservation: Tue  | Arval                                                                                                    |
| Request ID: 6142<br>Thu, Feb 16, 2023 9:19 AM  | S Eland<br>+31624160586<br>ID: 1233               | Renault ZOE   | Unassigned<br>Reservation Pending | Reservation: Fri, Mar 31, 2023 9:30 AM<br>Station: Arval, Houten (AV001)  | Reservation: Fri, | Reservation<br>Request ID: 6896                                                                                                    |
| Request ID: 7058<br>Thu, Mar 16, 2023 3:12 PM  | S Eland<br>+31624160586<br>ID: 1233               | Renault ZOE   | Unassigned<br>Reservation Pending | Reservation: Fri, Apr 7, 2023 8:00 AM<br>Station: Arval, Houten (AV001)   | Reservation: Fri, | Reservation Start Time: Mon, Mar 27, 2023 11:00 AM<br>Reservation End Time: Tue, Mar 28, 2023 11:00 AM<br>Station: Arval, Houten (AV001)<br>Duvboot 10, 3991 CG Houten, Netherlands |
| Request ID: 6382<br>Fri, Feb 24, 2023 11:20 AM | Susanne van Es<br>+31651266631<br>ID: 87          | Renault ZOE   | Unassigned<br>Reservation Pending | Reservation: Wed, Apr 12, 2023 11:30 AM<br>Station: Arval, Houten (AV001) | Reservation: Fri, | Status: Unassigned Vehicle                                                                                                    |
| Request ID: 7037<br>Thu, Mar 16, 2023 9:35 AM  | Oscar Siegelaer<br>+31624778320<br>ID: 1340       | Opel Vivaro-e | Unassigned<br>Reservation Pending | Reservation: Fri, Apr 28, 2023 4:00 PM<br>Station: Arval, Houten (AV001)  | Reservation: Mo   | Type: 22 Renault ZOE<br>Vehicle: Unassigned                                                                                                    |
|                                                |                                                   |               |                                   |                                                                           |                   | Booking<br>No Booking                                                                                                    |
|                                                |                                                   |               |                                   |                                                                           |                   | Save Changes Revert                                                                                                    |
|                                                |                                                   |               |                                   |                                                                           |                   |                                                                                                    |

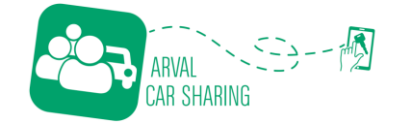

## 3.6 Alerts

Ook in dit overzicht kom je, door eerst op Activity te klikken en vervolgens op **Alerts**. In dit overzicht vind je de voertuigen terug waarbij jouw aandacht is vereist. Per voertuig wordt er aangegeven wat de ernst is van het "probleem", wat er exact aan de hand is, wanneer de melding binnen is gekomen en waar het voertuig staat. De meldingen kunnen verschillende zaken zijn. Denk hierbij aan;

- Een brandstoftank die bijna leeg is. Dat is niet prettig wanneer een medewerker een lange rit moet maken.
- Een 12 volt accu die leeg loopt/is. Hierdoor kan de auto niet starten en/of geopend worden.
- Een voertuig dat vies is en gewassen moet worden.

| ARVAL<br>ERP VANBELS GROUP               | O<br>Activity Ve                           | hicles   | Users Setti                                                | ngs Rep       | al. Al          | rval      | ~                          |            |          |        |        |
|------------------------------------------|--------------------------------------------|----------|------------------------------------------------------------|---------------|-----------------|-----------|----------------------------|------------|----------|--------|--------|
| Q Search<br>By VIN, Licens               | <br>se Plate or Vehicle Typ                | e +      | •                                                          |               |                 |           |                            |            |          |        |        |
| < Alerts                                 |                                            |          |                                                            |               |                 |           |                            |            |          |        |        |
|                                          |                                            |          |                                                            |               |                 |           |                            | 1-1 of 1   | ĸ        | < >    | >1     |
| EV Battery: 0 12V<br>Critical: 0 Warning | Battery: 0 Chargin<br>g: 1 Notification: 0 | g:0 Fuel | :1 Unused:0 Ready1                                         | or Booking: 0 | Ongoing Rental: | 0 Cleanli | iness: 0                   |            |          |        |        |
| Alert Level                              | Alert Type                                 | Status   | Vehicle                                                    | Created       |                 | Pool      | Position                   | Reservatio | n Status | Ticket |        |
| Warning                                  | Fuel Percentage                            | 11,0%    | ID: 64 ()<br>Renault Clio<br>VF1RJA00667911426<br>R-282-DH | Tue, Mar 7, 2 | 2023 9:02 AM    | Active    | Duwboot 18, 3991 CG Houten | Avai       | lable    | Create | Ticket |

## 4. Voertuigen

### 4.1 Voertuigoverzicht

In het voertuigoverzicht vind je alle voertuigen die gekoppeld zijn aan jouw organisatie. Je kan hier terecht voor het wijzigen van de beschikbaarheid, de afbeelding van een specifiek voertuig en het inzien van de voertuiginformatie.

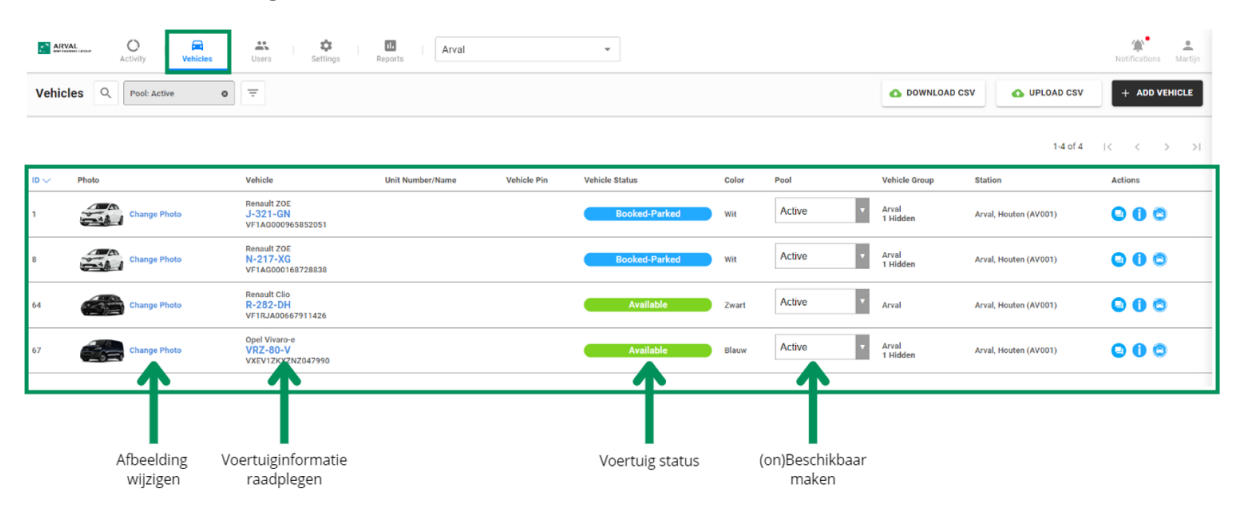

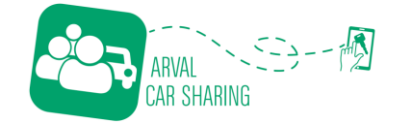

## 4.2 Voertuiginformatie

Door te klikken op het kenteken in het voertuigoverzicht opent de voertuig informatie. Hier kan je terecht voor:

- Voertuig informatie en de status van het voertuig
- Het voertuig op afstand te openen of te sluiten
- Voertuig blokkades in te stellen op gewenste tijdstippen
- Geschiedenis van het openen en sluiten
- Eventuele meldingen (deze zie je ook in het Alerts overzicht)

| Activity Vehicles         | Users Settings Reports                        | Arval                                                                                                    | Notifications Martijn |
|---------------------------|-----------------------------------------------|----------------------------------------------------------------------------------------------------|-----------------------|
| Vehicles Q Pool: Active O | ₹                                             | Vehicle                                                                                                    | >                     |
|                           |                                               | Details Controls Vehicle Blocks Access History Alerts                                                                                                    |                       |
|                           |                                               | Vehicle: VF1AG000965852051 / J-321-GN                                                                                                    |                       |
| ID V Photo                | Vehicle Unit Number/                          |                                                                                                    |                       |
| 1 Change Photo            | Renault ZOE<br>J-321-GN<br>VF1AG000965852051  |                                                                                                    | Rental in Progress 🛞  |
| 8 Change Photo            | Renault ZOE<br>N-217-XG<br>VF1AG000168728838  | VFI.         VFI.40000965852051           License Plate:         J-221-6N           Vehicle Type:         Renault 20E                                                                                                    |                       |
| 64 Change Photo           | Renault Clio<br>R-282-DH<br>VF1RJA00667911426 | Color: Wit<br>Fuel PIN                                                                                                    |                       |
| 67 Change Photo           | Opel Vivaro-e<br>VRZ-80-V                     | PIN: Pas in zonneklep                                                                                                    |                       |
|                           | VXEV1ZKXZNZ047990                             | Status                                                                                                    | Rental in Progress 区  |
|                           |                                               | Fleet:         EU_FEET           Pool:         active           Vehicle Lifecycle:         Active           Ownership Type:         Owned           Station:         Arsl, Hooten (AV001)           Vehicle Groups:         Avala           Parel Ferendage:         6%           EVBatery Percentage:         6%           12V Battery Voltage:         12.6V |                       |
|                           |                                               | Hardware Devices                                                                                                    | Rental in Progress 🚫  |

### 4.3 Voertuig commando's

In het menu **Controls** kan je, per voertuig, de verschillende commando's op afstand geven.

& 🖻 uncer zijn enkel voor het openen van het voertuig. Het voertuig kan dan nog niet gestart worden.

UNLOCK & ALLOW ENGINE START

Hiervoor dien je de knop te gebruiken. **LET OP:** Wanneer je niet via het beheerportal of de applicatie de auto weer op slot zet, blijft de auto open staan.

| ARY ARY | At Activity Vehicles                                          | Users Settings Reports                         | Arval | ·                                                     | Notifications Martijn |  |  |  |  |
|---------|---------------------------------------------------------------|------------------------------------------------|-------|-------------------------------------------------------|-----------------------|--|--|--|--|
| Vehic   | Vehicles Q Pool: Active 0 =                                   |                                                |       | Vehicle                                               |                       |  |  |  |  |
|         |                                                               |                                                |       | Details Controls Vehicle Blocks Access History Alerts |                       |  |  |  |  |
|         |                                                               |                                                | Ve    | hicle: VF1AG000965852051 / J-321-GN                   |                       |  |  |  |  |
|         | Photo                                                         | Vehicle Unit Numb                              | er/ħ  |                                                       | ×                     |  |  |  |  |
| 1       | Change Photo                                                  | Renault ZOE<br>J-321-GN<br>VF1AG000965852051   | Ľ     |                                                       |                       |  |  |  |  |
| 8       | Change Photo                                                  | Renault ZOE<br>N-217-XG<br>VF1AG000168728838   |       | C REBOOT MO                                           | C REBOOT MODEM        |  |  |  |  |
| 64      | 64 Change Photo Renault Clio<br>R-282-DH<br>VF1RJA00667911426 |                                                |       | 🔿 REFRESH DATA                                        | START                 |  |  |  |  |
| 67      | Change Photo                                                  | Opel Vivaro-e<br>VRZ-80-V<br>VXEV12KXZNZ047990 |       |                                                       |                       |  |  |  |  |
|         |                                                               |                                                |       | UNLOCK & ALLOW ENGINE START                           |                       |  |  |  |  |

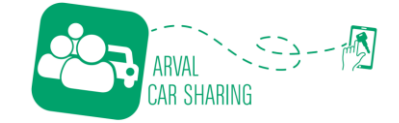

## 4.4 Voertuig blokkades

Voor de Car Control- en onderhoudsafspraken wordt er een blokkade geplaatst in het systeem. Dit voorkomt dat een medewerker de auto op dat tijdstip kan reserveren.Deze tijdsvakken vind je terug onder het menu **Vehicle Blocks.** Deze tijdsvakken kan je inzien en ook waar deze voor zijn.

Zelf kan je ook tijdsvakken aanmaken. Dit doe je door de startdatum en tijd en de einddatum en tijd in te vullen. Vervolgens vul je een opmerking in waarvoor dit dient en klik je op CREATE BLOCK. Je vind het tijdsblok vervolgens terug in de agenda er onder.

| ARVAL Comparison Activity | cles Users                                     | Settings Repo                       | Arval                                | Ť                          |                 |                                            | Suppo    | rt Notifications Marti |
|---------------------------|------------------------------------------------|-------------------------------------|--------------------------------------|----------------------------|-----------------|--------------------------------------------|----------|------------------------|
| Vehicles Q Pool: Active   | • =                                            | Vehicle                             |                                      |                            |                 |                                            |          |                        |
|                           |                                                | Details                             | Controls                             | Vehicle Blocks Access Hist | tory Alerts     |                                            |          |                        |
| ID 🗸 Photo                | Vehicle                                        | Vehicle: VF1A                       | 3000168728838 / N                    | -217-XG                    |                 |                                            |          |                        |
| Change Photo              | Renault ZOE<br>J-321-GN<br>VF1AG000965852051   | Start<br>Tue, Mar 14, 2023          | в 11:25 РМ                           | c                          | <b>1</b>        | <sup>nd</sup><br>ue, Mar 14, 2023 11:55 PM |          |                        |
| 8 Change Photo            | Renault ZOE<br>N-217-XG<br>VF1AG000168728838   | Write a Comment<br>Opladen          | Write a Comment Opladen CREATE BLOCK |                            |                 |                                            |          |                        |
| 67 Change Photo           | Opel Vivaro-e<br>VRZ-80-V<br>VXEV1ZKXZNZ047990 | Upcoming Vehicle Blocks and Rentals |                                      |                            |                 |                                            |          |                        |
|                           |                                                | < >                                 |                                      | Ma                         | ir 12 – 18, 202 | 3                                          |          | day week               |
|                           |                                                | Sur                                 | 3/12 Mon                             | 3/13 Tue 3/14              | Wed 3/15        | Thu 3/16                                   | Fri 3/17 | Sat 3/18               |
|                           |                                                |                                     |                                      |                            |                 | *                                          |          | •                      |
|                           |                                                | 9am                                 |                                      |                            |                 | 01                                         |          |                        |
|                           |                                                | 10am                                |                                      |                            |                 |                                            |          | 0                      |
|                           |                                                | 9am<br>10am                         |                                      |                            |                 |                                            |          | Q                      |

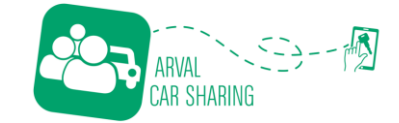

## 5. Gebruikers

#### 5.1 Gebruikersoverzicht

In het gebruikersoverzicht vind je alle gebruikers die de uitnodiging om gebruik te maken van de applicatie hebben geaccepteerd. Dit zijn alle actieve gebruikers. Je kan hier terecht voor zaken zoals:

- Wijzigen persoonsgegevens
- Wachtwoord resetten
- Inzien gebruikershistorie

Belangrijk is dat de regel **User Groups** gevuld is. Als deze regel niet is gevuld kan een gebruiker geen voertuigen zien engebruiken. Mocht je dit zien, nodig de betreffende gebruiker dan **NIET** opnieuw uit via de <u>Business Portal</u>, maar verstuur de link opnieuw door de gebruikers informatie te openen door op view te klikken en selecteer de button 'Resend code'.

| ARVAL        | O   R<br>Activity Vehicles | and Users | Settings Reports |         | •       |                |                 |           |                 |               | Noti                 | ications Martijn |
|--------------|----------------------------|-----------|------------------|---------|---------|----------------|-----------------|-----------|-----------------|---------------|----------------------|------------------|
| Customers    | Customers Q =              |           |                  |         |         |                |                 |           |                 |               |                      |                  |
|              |                            |           |                  |         |         |                |                 |           |                 |               | 1-25 of 166  < <     | > >              |
| ID ↓ First N | Name Last Name             | Email     | Phone            | Blocked | Phone 🗸 | Payment Card 🗸 | Identity Status | License √ | Mailing Address | RFID Assigned | User Groups          | Actions          |
| 1279         |                            |           |                  | No      | Yes     | No             | incomplete      | No        | No              | No            | Arval - Business use | 00               |
| 1236         |                            |           |                  | No      | Yes     | No             | Incomplete      | No        | No              | No            | Arval - Business use | 00               |
| 1233         |                            |           |                  | No      | Yes     | No             | incomplete      | No        | No              | No            | Arval - Business use | 00               |
| 1215         |                            |           |                  | No      | Yes     | No             | Incomplete      | No        | No              | No            | Arval - Business use | 00               |
| 1197         |                            |           |                  | No      | Yes     | No             | incomplete      | No        | No              | No            | Arval - Business use | 00               |
| 1167         |                            |           |                  | No      | Yes     | No             | Incomplete      | No        | No              | No            | Arval - Business use | 00               |
| 1158         |                            |           |                  | No      | Yes     | No             | incomplete      | No        | No              | No            | Arval - Business use | 00               |
| 1152         |                            |           |                  | No      | Yes     | No             | Incomplete      | No        | No              | No            | Arval - Business use | 00               |
| 1149         |                            |           |                  | No      | Yes     | No             | Incomplete      | No        | No              | No            | Arval - Business use | 00               |
| 1084         |                            |           |                  | No      | Yes     | No             | Incomplete      | No        | No              | No            | Arval - Business use | 00               |
| 1043         |                            |           |                  | No      | Yes     | No             | Incomplete      | No        | No              | No            | Arval - Business use | 00               |

## 5.2 Gebruikersgegevens aanpassen

Als je de persoonsgegevens wil wijzigen, klik je op  $^{\textcircled{O}}$ . Je komt dan in onderstaand scherm terecht. Hier kan je de informatie van de betreffende gebruiker raadplegen en wijzigen. Het wijzigen van de informatie, doe je door te klikken op  $\checkmark$ .

| ARVAL O Receivity Vehicles | Users | Settings Reports All Services |         | *       |                |          |                                                                                               | Notifications Martijn                                                                                                    |
|----------------------------|-------|-------------------------------|---------|---------|----------------|----------|-----------------------------------------------------------------------------------------------|----------------------------------------------------------------------------------------------------|
| Customers Q =              |       |                               |         |         |                |          | Customer Profile                                                                              | >                                                                                                    |
| ID ↓ First Name Last Name  | Email | Phone                         | Blocked | Phone 🗸 | Payment Card √ | Identity | Profile History                                                                               | 0                                                                                                    |
| 1279                       |       |                               | No      | Yes     | No             | Incompl  | Email:<br>Phone Verified: Yes<br>Identity Status: Incomplete                                  |                                                                                                    |
| 1236                       |       |                               | No      | Yes     | No             | Incompl  | Account Blocked: No<br>Registration Date: February 16, 2023 11:20 AM<br>Mailing Address: None |                                                                                                    |
| 1233                       |       |                               | No      | Yes     | No             | Incompl  | Resend Password Reset via Email                                                               |                                                                                                    |
| 1215                       |       |                               | No      | Yes     | No             | Incompl  |                                                                                               |                                                                                                    |
| 1197                       |       |                               | No      | Yes     | No             | Incompl  | Status<br>Active                                                                              |                                                                                                    |
| 1167                       |       |                               | No      | Yes     | No             | Incompl  | Driver's License                                                                              |                                                                                                    |
| 1158                       |       |                               | No      | Yes     | No             | Incompl  | License Expiration: N/A                                                                       | , in the second second s |
| 1152                       |       |                               | No      | Yes     | No             | Incompl  | Issuing Authority: N/A<br>License Verified: N/A<br>Date of Birth: Norae                       |                                                                                                    |
| 1149                       |       |                               | No      | Yes     | No             | Incompl  | Background Check                                                                              |                                                                                                    |
| 1084                       |       |                               | No      | Yes     | No             | Incompl  | Report Started At: Not Started<br>Report Complete At: Not Started                             | Ť                                                                                                    |
|                            |       |                               | _       |         |                |          |                                                                                               |                                                                                                    |

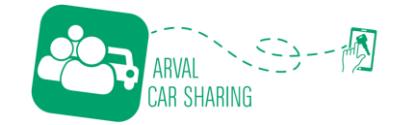

## 5.3 Gebruikersgeschiedenis

Als je de gebruikersgeschiedenis wil raadplegen, klik je op 🥙. Je komt dan in onderstaand scherm terecht. Hier vind je terug welke acties er op dit account zijn uitgevoerd.

| ARVAL O PACtivity Vehicles | LUSers | Settings Reports | All Services |         | *       |                |                  |                                                        | Support Notifications Martijn                                                                                                    |
|----------------------------|--------|------------------|--------------|---------|---------|----------------|------------------|--------------------------------------------------------|----------------------------------------------------------------------------------------------------|
| Customers Q =              |        |                  |              |         |         |                | Customer History | >                                                      |                                                                                                    |
|                            |        |                  |              |         |         |                |                  | Profile                                                | History                                                                                                    |
| ID 🧄 First Name Last Name  | Email  |                  | Phone        | Blocked | Phone √ | Payment Card √ | Identit          | ▼ +                                                    |                                                                                                    |
| 1311                       |        |                  |              | No      | Yes     | No             | Incomp           | , .                                                    | 1-14 of 14  < < > >                                                                                                    |
| 1279                       |        |                  |              | No      | Yes     | No             | Incomp           | Date Even                                              | a                                                                                                    |
| 1236                       |        |                  |              | No      | Yes     | No             | Incomp           | Mon, Mar 13, Klan<br>2023 3:47 PM                      | t heeft boeking voor live verhuur beëindigd voor verhuur-ID: 4917                                                                                                    |
| 1233                       |        |                  |              | No      | Yes     | No             | Incomp           | Mon, Mar 13, Klan<br>2023 11:40<br>AM                  | t is begonnen met het boeken van live verhuur voor huur-ID: 4917                                                                                                    |
| 1215                       |        |                  |              | No      | Yes     | No             | Incomp           | Mon, Mar 13, Syste<br>2023 10:30 van P<br>AM           | eem heeft geplande huurreservering 6862 omgezet in live verhuur-ID 4917 voor N-217-X0<br>eet type Renault ZOE.                                                                                              |
| 1197                       |        |                  |              | No      | Yes     | No             | Incomp           | Mon, Mar 13, Boek<br>2023 10:30<br>AM                  | ingskosten kwijtgescholden en ontvangstbewijs verzonden voor verhuur-ID: 4917                                                                                                    |
| 1167                       |        |                  |              | No      | Yes     | No             | Incomp           | Fri, Mar 10, De ki<br>2023 5:15 PM reker               | lant is nooit gestart met boeken van een geplande huurreservering en er is € 0,91 in<br>ning gebracht toen de reservering werd omgezet in een actieve huur. ID Huur: 4900, ID<br>ande huurrencenseine r682. |
| 1158                       |        |                  |              | No      | Yes     | No             | Incomp           | Fri, Mar 10, Cust                                      | omer heeft een geplande huurreservering 6862 gemaakt voor Renault ZOE in Arval op                                                                                                    |
| 1152                       |        |                  |              | No      | Yes     | No             | Incomp           | Fri, Mar 10, Syste                                     | eem heeft geplande huurreservering 6861 omgezet in live verhuur-ID 4900 voor N-217-XG                                                                                                    |
| 1149                       |        |                  |              | No      | Yes     | No             | Incomp           | Fri, Mar 10, Boek                                      | angskosten kwijtgescholden en ontvangstbewijs verzonden voor verhuur-ID: 4900                                                                                                    |
| 1084                       |        |                  |              | No      | Yes     | No             | Incomp           | 2023 4:56 PM<br>Fri, Mar 10, Cust<br>2023 4:55 PM Duwi | omer heeft een geplande huurreservering 6861 gemaakt voor Renault ZOE in Arval op<br>boot 10, 3991 CO Houten. Netherlands van 10 maart 2023 17:00 tot 10 maart 2023 17:15                                   |

#### 5.4 Gebruikers uitnodigen

Een gebruiker kan enkel gebruik maken van het platform, wanneer hij/zij hiervoor wordt uitgenodigd. Het uitnodigen van nieuwe gebruikers doe je via de Business Portal. Je komt in deze

portal door te klikken op het menu Settings en vervolgens **Business Portal** te selecteren. Het scherm ziet er als volgt uit. Hoe je de gebruiker uitnodigt, vind je op de volgende pagina.

| ▲RVAL ← ● ● ● ● ● ● ● ● ● ● ● ● ● ● ● ● ● ● ● | Activity Venicies Users Ectilings Reports All      | Services *         |                                 | + UPLOAD CSV + ADD USER |
|-----------------------------------------------|----------------------------------------------------|--------------------|---------------------------------|-------------------------|
| USERS                                         |                                                    |                    |                                 |                         |
| id 🛧                                          | Full Name First Last $\uparrow$ Contact $\uparrow$ | Status 个           | User Groups                     | Quick Actions           |
| 3417                                          |                                                    |                    | Arval - Business use            | ⊘ VIEW                  |
| 3411                                          |                                                    |                    | Arval - Business use            | ⊘ VIEW                  |
| 3228                                          |                                                    |                    | Arval - Business use            | ⊘ view                  |
| 3222                                          |                                                    | Accepted           | Arval - Business use            | ⊙ VIEW                  |
| 3139                                          |                                                    | ( invited          | Arval - Business use            | ⊙ VIEW                  |
| 3138                                          |                                                    |                    | Arval - Business use            | ⊗ VIEW                  |
|                                               |                                                    | Status uitnodiging | Groep waar de gebruiker in valt |                         |

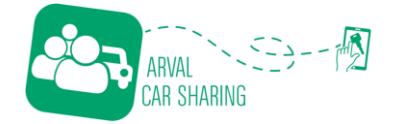

Wanneer je hebt geklikt op de knop , kom je in onderstaand scherm terecht. Hier vul je de volgende gegevens in en vervolgens klik je op + ADD USER.

- Voornaam
- Achternaam
- E-mail

De overige informatie is niet nodig en de groep wordt automatisch toegekend. LET OP: de medewerker dient de uitnodigingscode bij het aanmaken bij zijn/haar account in te vullen. Als de medewerker dit niet invult, dan kan hij/zij ook geen voertuigen in de app zien en/of reserveren.

| ARVAL  | Activity Vehicles Users Settings Reports           | All Services * |                 | ©<br>Supp                                               | ) 🏦 🚊      |
|--------|----------------------------------------------------|----------------|-----------------|---------------------------------------------------------|------------|
| ← 💽 AF | WAL Q =                                            |                |                 | + UPLOAD CSV                                            | + ADD USER |
| USERS  |                                                    |                |                 | > Add User                                              |            |
| id 🛧   | Full Name First Last $\uparrow$ Contact $\uparrow$ | Status 🛧       | User Groups     | User Information                                        | Required   |
| 3417   |                                                    | Accepted       | Arval - Busines | First Name<br>Voorbeeld                                 |            |
| 3411   |                                                    |                | Arval - Busines | Email<br>Email<br>info@arval.nl                         |            |
| 3228   |                                                    | Accepted       | Arval - Busines | RFID                                                    |            |
| 3222   |                                                    | Accepted       | Arval - Busines | User Groups<br>+ ADD TO USER GROUP                      |            |
| 3139   |                                                    | ( Invited      | Arval - Busines | User will be part of default user group if not selected |            |
| 3138   |                                                    | ( Accepted )   | Arval - Busines | 4                                                       | -          |
| 3137   |                                                    | ( Invited      | Arval - Busines |                                                         |            |
| 3136   |                                                    | ( Invited      | Arval - Busines | + ADD USER                                              | × can      |
|        |                                                    |                |                 |                                                         |            |

## 6. Rapportages

In het menu **Reports** vind je de rapportages omtrent jouw voertuigen. Hier vind je onderstaande informatie terug.

- Gereden kilometers per voertuig
- Aantal ritten per voertuig
- Aantal ritten per medewerker
- Ritinformatie van de medewerkers
- Data exports van de rapportages

Mocht je specifieke informatie missen. Neem hierover dan contact op het met Mobility team. De gegevens vind je op pagina 3 van dit document.